**TALIAN BANTUAN : 05-2540615** 

## MANUAL PENGGUNA SISTEM KerjayaSPA

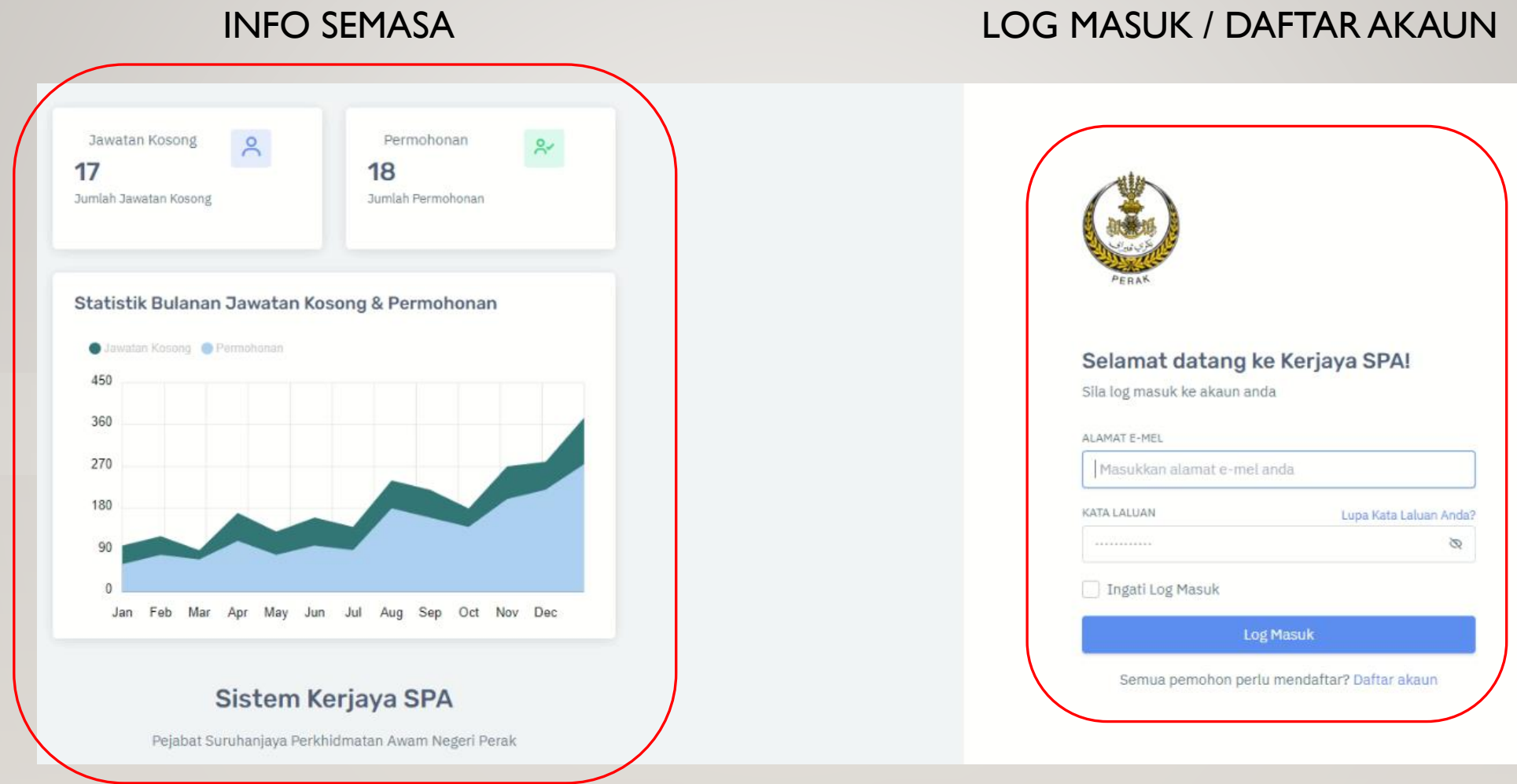

## Langkah I

8

3

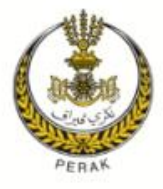

### Daftar akaun baru

Daftar akaun untuk memohon kekosongan jawatan

| 4.11.14.1 | <br>141 141 | 1.40 |     |
|-----------|-------------|------|-----|
| ALA       |             | - ME | L - |
|           | <br>        |      | -   |

### KATA LALUAN

.....

#### SAHKAN KATA LALUAN

.....

 Saya bersetuju dan menerima dasar privasi & keselamatan

Daftar Sudah mempunyai akaun? Log masuk

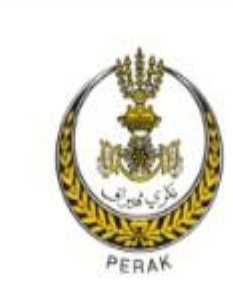

## Pengesahan Emel 🖂

Pautan untuk mengaktifkan akaun telah dihantar ke emel anda: *fareeha@perak.gov.my* Sila periksa emel anda dan tekan pautan pengaktifan emel.

Kami akan **hantar semula** pautan pengaktifan kepada emel anda. Pautan untuk hantar semula 837 saat.

# Langkah 2 Pastikan anda membuat pengesahan emel selepas menerima emel peangaktifan akaun.

### Selamat Datang ke Kerjaya SPA Perak!

### fareeha@perak.gov.my,

#### Akaun anda berjaya didaftarkan.

Bagi meneruskan proses pengesahan akaun anda, sila klik butang di bawah:

### Pengesahan Emel

dihantar daripada Kerjaya SPA Suruhanjaya Perkhidmatan Awam Negeri Perak, E-5-2,E-6-2, Menara Ssi, Soho 2, Jalan Sultan Idris Shah, 30000 Ipoh, Perak Darul Ridzuan.

## Bagi pengguna baru atau pengguna yang tidak pernah membuat permohonan, Status Permohonan Semasa tidak menunjukkan sebarang status kerana masih belum memohon.

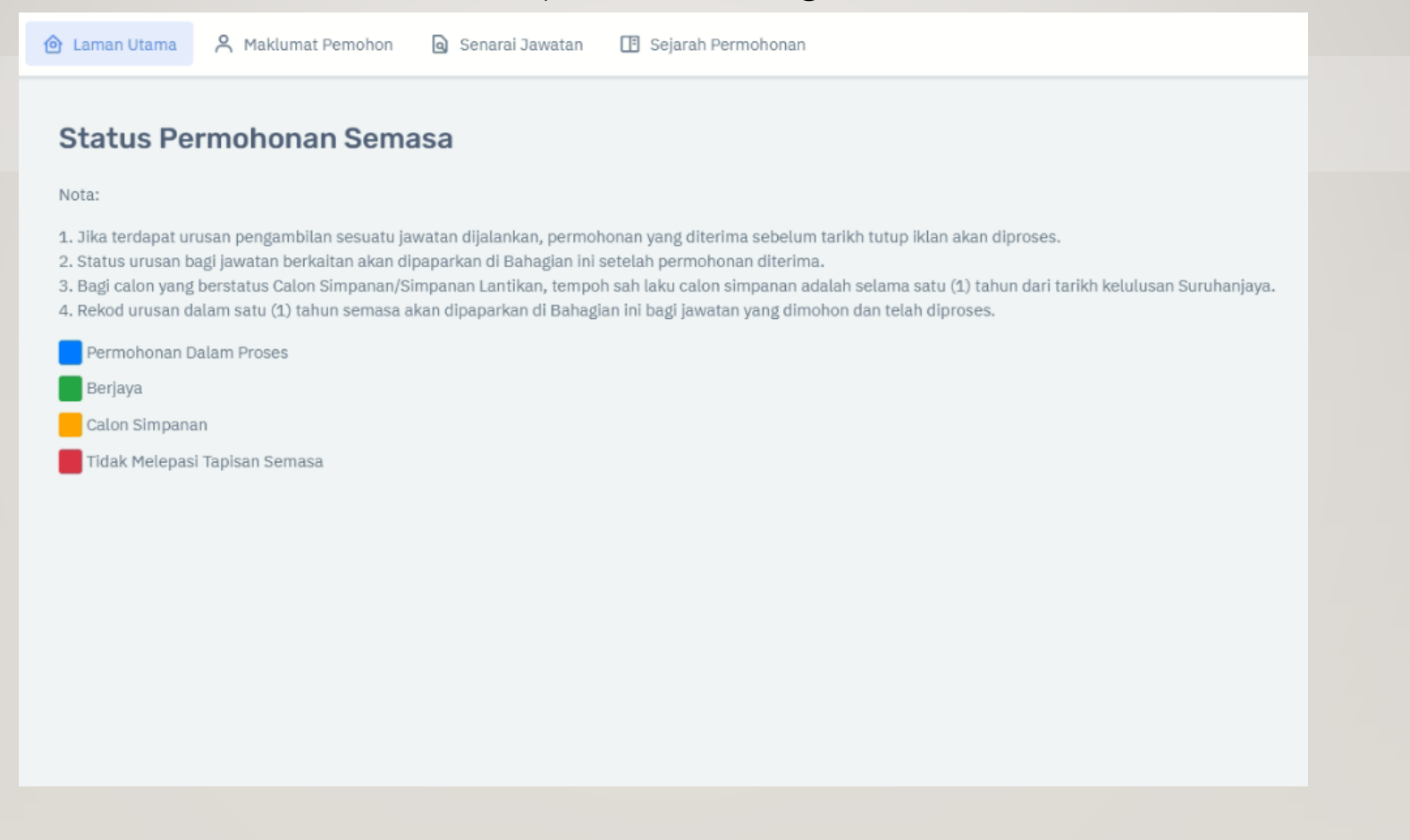

Maklumat Pemohon / Maklumat Peribadi

# Langkah 3.

- Isi semua maklumat.
- Klik Seterusnya.

| Maklumat Peribadi                                                                                                    | ><br>Maklu                                  | sure function for the second second s | >   | Maklumat Bukan Akadem          | nik | >             | Maklumat Perkhidmatan |
|----------------------------------------------------------------------------------------------------|---------------------------------------------|----------------------------------------------------------------------------------------------------|-----|--------------------------------|-----|---------------|-----------------------|
| Maklumat Peribadi                                                                                                    |                                             |                                                                                                    |     |                                |     |               |                       |
| NAMA PENUH                                                                                                    |                                             |                                                                                                    | KE  | URUNAN/BANGSA                  |     | AGAMA         |                       |
|                                                                                                    |                                             |                                                                                                    |     |                                | ~   |               | ~                     |
| NO. KAD GENALAN                                                                                                    | JANTINA                                     |                                                                                                    | TAF | IKH LAHIR                      |     | TARAF PERKAHW | (INAN                 |
| МуКАД                                                                                                    | Lelaki                                      |                                                                                                    | ~   |                                |     |               | ~                     |
| ALAMAT E-MEL                                                                                                    |                                             |                                                                                                    | NO  | MBOR TELEFON BIMBIT            |     |               |                       |
|                                                                                                    |                                             |                                                                                                    |     | -(60)                          |     |               |                       |
|                                                                                                    |                                             |                                                                                                    |     |                                |     |               |                       |
| ремоном<br>Perak                                                                                                    | BAPA PEMOHO<br>Perak                        |                                                                                                    |     | ремоном<br>lohor               | ~   |               |                       |
| PEMOHON Perak Maklumat Surat Menyurat LAMAT SURAT MENYURAT ALAMAT 3                                                                    | BAPA PEMOHO                                 |                                                                                                    |     | PEMOHON<br>ohor                | ~   |               |                       |
| PERIOHON Perak Maklumat Surat Menyurat ALAMAT SURAT MENYURAT ALAMAT 3 VOSKOD                                                           | BAPA PEMOHO                                 |                                                                                                    |     | PEMOHON<br>ohor<br>ERI         | ~   |               |                       |
| PERNOHON<br>Perak<br>Maklumat Surat Menyurat<br>LAMAT SURAT MENYURAT<br>ALAMAT 3<br>OSKOD<br>30020                                     | BAPA PEMOHO<br>Perak BANDAR IPOH            |                                                                                                    |     | PEMOHON<br>ohor<br>eri<br>Erak | ~   |               |                       |
| PEMOHON<br>Perak<br>Maklumat Surat Menyurat<br>ILAMAT SURAT MENYURAT<br>ALAMAT 3<br>OSKOD<br>30020<br>Ikuran Fizikal                   | BAPA PEMOHO<br>Perak BANDAR IPOH            |                                                                                                    |     | PEMOHON<br>ohor<br>ERI<br>ERAK | ~   |               |                       |
| PEMOHON<br>Perak<br>Maklumat Surat Menyurat<br>LIAMAT SURAT MENYURAT<br>ALAMAT 3<br>OSKOD<br>30020<br>Jkuran Fizikal<br>ETINGGIAN (CM) | BAPA PEMOHO<br>Perak BANDAR IPOH BERAT (KG) |                                                                                                    |     | PEMOHON<br>ohor<br>eri<br>ERAK | ~   |               |                       |

TALIAN BANTUAN : 05-2540615

# MANUAL PENGGUNA SISTEM KerjayaSPA

Langkah 4.

- Isi semua maklumat akademik berkaitan dengan pemohon.
- Klik Seterusnya.
- Hubungi talian bantuan sekiranya menghadapi masalah ketika mengisi bahagian ini.
- Kegagalan pemohon mengisi maklumat yang tepat akan menjejaskan proses tapisan.

| Maklumat Peribadi   | > | Maklumat Akademik                  | Maklumat Buk | an Akademik Maklumat Per          | khidmatan |
|---------------------|---|------------------------------------|--------------|-----------------------------------|-----------|
| Maklumat Akademik   |   | PT3/PMR/SRP                        |              |                                   |           |
| SPM/SPMV            |   | TAHUN PEPERIKSAAN                  |              | PEPERIKSAAN                       |           |
| SPM Mengulang       |   | 2011                               |              | Perindian Pienengan Rendan (PPIR) | ÷         |
| SVM                 |   | SUBJEK                             |              | GRED                              |           |
| SKM                 |   | BAHASA MELAYU/BAHASA MALAYSIA      | ~            | A                                 | ~         |
| STPM                |   | Padam                              |              |                                   |           |
| STAN                |   | SUBJEX                             |              | OPED                              |           |
| Silli Matriladasi   |   | BAHASA INGGERIS                    | ~            | A                                 | ~         |
| Sijit Matrikulasi N |   |                                    |              |                                   |           |
| Pengajian Tinggi    |   | Padam                              |              |                                   |           |
| Profesional/Iktisas |   | NBJEK                              |              | GRED                              |           |
|                     |   | IL SAB/I.HISAB MODEN/MATEMATIK     | ~            | A                                 | $\sim$    |
|                     |   | Padam                              |              |                                   |           |
|                     |   | SUBJEK                             |              | GRED                              |           |
|                     |   | SAINS / ILMU SAINS /SAINS PADUAN   | ~            | A                                 | ~         |
|                     |   | Padam                              |              |                                   |           |
|                     |   |                                    |              |                                   |           |
|                     |   | SUBJEK                             |              | GRED                              |           |
|                     |   | PENDIDIKAN ISLAM/PENG. AGAMA ISLAM | Y            |                                   | ×.        |
|                     |   | Padam                              |              |                                   |           |
|                     |   |                                    |              |                                   |           |
|                     |   | Tambah                             |              |                                   |           |
|                     |   |                                    |              |                                   |           |
| < Sebelum           |   |                                    |              | s                                 |           |

## Langkah 5.

- Isi semua maklumat berkaitan dengan pemohon.
- Klik Seterusnya.

|                                                                                                    |                   |                        |                       | <u> </u>                                                  | ×                                             | \$=           | \$ <b>`</b>                        |                       |
|----------------------------------------------------------------------------------------------------|-------------------|------------------------|-----------------------|-----------------------------------------------------------|-----------------------------------------------|---------------|------------------------------------|-----------------------|
|                                                                                                    | CT CT             |                        |                       | Maklumat Peribadi                                         | Maklumat Akademik                             | Maklumat Buka | n Akademik                         | Maklumat Perkhidmatan |
| > Notice of the second second | ST                |                        |                       | Maklumat Perkhidmatan                                     |                                               |               |                                    |                       |
| Platunat Peribau                                                                                                    | Plakumat Akademik | Man and Anderlin P     | haktumat Perkniumatan | Maklumat Pegawai Sedang Berkhidmat                        | JENIS PERKHIDMATAN                            |               | JENIS LANTIKAN                     |                       |
| Maklumat Bukan Akademik                                                                                                    |                   |                        |                       | (PSB)                                                     | Pilih Jenis Perkhidmatan                      | ~             | Pilih Jenis Lantikan               | ~                     |
| Kebolehan Bahasa                                                                                                    | BAHASA/DIALEK     | PENGUASAAN BAHASA      |                       | Maklumat Peperiksaan Peningkatan<br>Secara Lantikan (PSL) | TARIKH LANTIKAN PERTAMA KE PERKHIDMATAN AWAM  |               |                                    |                       |
| Bakat                                                                                                    | Bahasa Arab       | ✓ Bertutur dan Menulis | · · ·                 | Maklumat Bekas Tentera                                    | dd / mm / yyyy                                | Ö             |                                    |                       |
| Kurang Upaya                                                                                                    |                   |                        |                       |                                                           | SKIM PERKHIDMATAN SEKARANG                    |               |                                    |                       |
| Lesen Memandu                                                                                                    | × Delete          |                        |                       |                                                           | Pilih Skim Perkhidmatan Sekarang              | ~             |                                    |                       |
|                                                                                                    |                   |                        |                       |                                                           | TARIKH LANTIKAN KE SKIM PERKHIDMATAN SEKARANG |               | TARIKH PENGESAHAN DALAM PERKHIDMAT | AN SEKARANG           |
|                                                                                                    | BAHASA/DIALEK     | PENGUASAA              |                       |                                                           | dd / mm / yyyy                                | Ċ             | dd / mm / yyyy                     | <b></b>               |
|                                                                                                    | Bahasa Inggeris   | Sertutur dan N. Mis    | ~                     |                                                           | MENTERIAN/JABATAN TEMPAT BERTUGAS             |               |                                    |                       |
|                                                                                                    |                   |                        |                       |                                                           | Pilih Kalendarian/Jabatan Tempat Bertugas     | ~             |                                    |                       |
|                                                                                                    | × Delete          |                        |                       |                                                           | NEGERI TEMPAT BERTUGAS                        |               |                                    |                       |
|                                                                                                    |                   |                        |                       |                                                           | Pilih Negeri                                  | ~             |                                    |                       |
|                                                                                                    | + Tambah          |                        |                       |                                                           | BAHAGIAN/DAERAH/JAJAHAN TEMPAT BERTUGAS       |               |                                    |                       |
|                                                                                                    |                   |                        |                       |                                                           | Bahagian/Daerah/Jajahan Tempat Bertugas       | ~             |                                    |                       |
| < Sebelum                                                                                                    |                   |                        | Seterusnya 🔉          |                                                           |                                               |               |                                    |                       |
|                                                                                                    |                   |                        |                       |                                                           |                                               |               |                                    |                       |
|                                                                                                    |                   |                        |                       | < Sebelum                                                 |                                               |               |                                    | Seterusnya 🗲          |

Langkah 6.

- Di bahagian Senarai Jawatan, pemohon boleh melihat senarai jawatan yang sedang diiklankan.
- Pemohon juga boleh melihat status setiap jawatan yang sedang dan telah diiklankan.

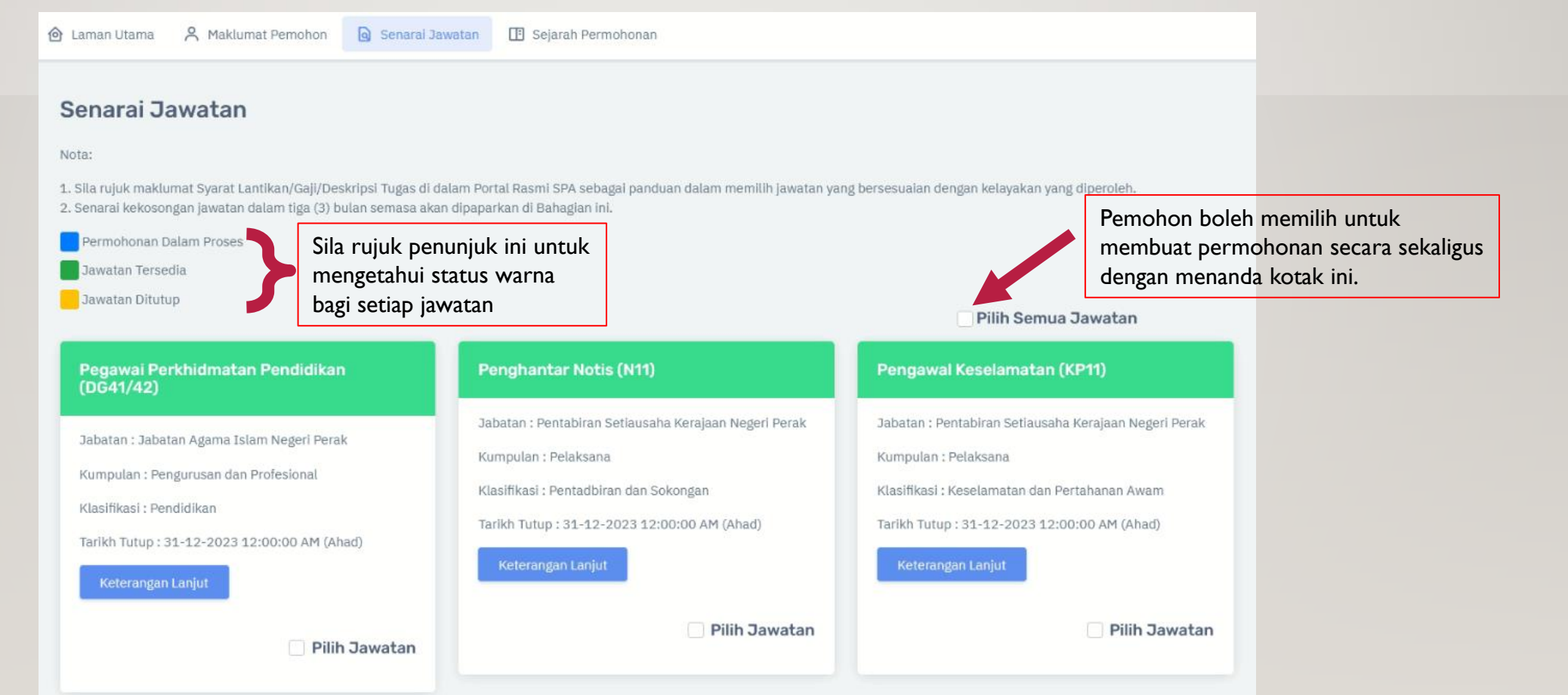

## Langkah 7.

- Klik butang Keterangan Lanjut untuk melihat syarat iklan bagi setiap jawatan yang sedang diiklankan.
- Pemohon dinasihatkan untuk membaca syarat lantikan sebelum memohon sesuatu jawatan bagi mengelakkan kekeliruan.

🙆 Laman Utama 🔗 Maklumat Pemohon 🔕 Senarai Jawatan 📳 Sejarah Permohonan

### Senarai Jawatan

#### Nota:

1. Sila rujuk maklumat Syarat Lantikan/Gaji/Deskripsi Tugas di dalam Portal Rasmi SPA sebagai panduan dalam memilih jawatan yang bersesuaian dengan kelayakan yang diperoleh. 2. Senarai kekosongan jawatan dalam tiga (3) bulan semasa akan dipaparkan di Bahagian ini.

Pilih Jav

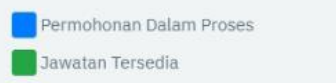

🦰 Jawatan Ditutup

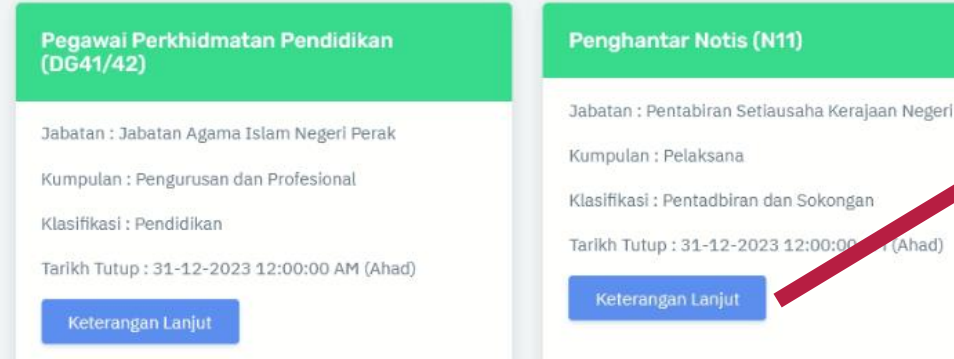

Pilih Jawatan

|       | Pilih Serara Jawatan                                 |  |
|-------|------------------------------------------------------|--|
|       | Pengawa <sup>y</sup> selamatan (KP11)                |  |
| Perak | abatan : Pentabiran Setiausaha Kerajaan Negeri Perak |  |
|       | Kumpulan : Pelaksana                                 |  |
|       | Klasifikasi : Keselamatan dan Pertahanan Awam        |  |
|       | Tarikh Tutup : 31-12-2023 12:00:00 AM (Ahad)         |  |
|       | Keterangan Lanjut                                    |  |
| vatan | Pilih Jawatan                                        |  |

SURUHANJAYA PERKHIDMATAN AWAM NEGERI PERAK

## Keterangan Jawatan × Penghantar Notis (N11) Jadual Gaji: N11 GAJI MINIMUM RM 1,216.00 RM 2,983.00 GAJI MAKSIMUM KADAR KENAIKAN TAHUNAN RM 80.00 Syarat Lantikan : Syarat Lantikan :-3.1. Calon bagi lantikan hendaklah memiliki kelayakan seperti berikut :-(a) Rakyat DYMM Paduka Seri Sultan Perak Darul Ridzuan dengan kewarganegaraan Malaysia; (b) berumur tidak kurang dari 18 tahun pada tarikh tutup ikian jawatan; dan (c) (i) Pentaksiran Tingkatan Tiga/Penilaian Menengah Rendah atau kelayakan yang diiktiraf setaraf dengannya oleh Kerajaan serta lesen memandu sekurang-kurangnya Kelas B2 yang dikeluarkan oleh Jabatan Pengangkutan Jalan [kecuali Lesen Memandu Percubaan (P)]. (Gaji permulaan ialah pada Gred N11: RM1,216.00). 3.2. Syarat Kelayakan Bahasa Melayu :-Calon bagi lantikan hendaklah memiliki Kepulian (sekurang-kurangnya Gred C) dalam subjek Bahasa Melayu pada peringkat Pentaksiran Tingkatan Tiga/Penilaian Menengah Rendah atau kelulusan yang diiktiraf setaraf dengannya oleh Kerajaan.

Penaklukan Di Bawah Syarat-syarat Skim Perkhidmatan :

TALIAN BANTUAN : 05-2540615

SURUHANJAYA PERKHIDMATAN AWAM NEGERI PERAK

## Langkah 8.

- Klik butang Mohon Jawatan selepas pemohon selesai memilih jawatan yang ingin dipohon.
- Sila baca Nota & Arahan yang tertera di layar pemohon, beri persetujuan klik butang Hantar untuk menghantar permohonan.
- Sekiranya terdapat maklumat yang tidak lengkap, permohonan tidak akan akan dihantar.
- Sila rujuk bahagian yang masih tidak lengkap.

| Penghulu (NP29)                                       | Pembantu Awam (H11)                                   |
|-------------------------------------------------------|-------------------------------------------------------|
| Jabatan : Pentabiran Setiausaha Kerajaan Negeri Perak | Jabatan : Pentabiran Setiausaha Kerajaan Negeri Perak |
| Kumpulan : Pelaksana                                  | Kumpulan : Pelaksana                                  |
| Klasifikasi : Pentadbiran dan Sokongan                | Klasifikasi : Kemahiran                               |
| Tarikh Tutup : 31-12-2023 12:00:00 AM (Ahad)          | Tarikh Tutup : 06-12-2023 12:00:00 AM (Rabu)          |
| Keterangan Lanjut                                     | Keterangan Lanjut                                     |
| 🗌 Pilih Jawatan                                       | 🔽 Pilih Jawatan                                       |
|                                                       |                                                       |
|                                                       | Mohon Jawatan                                         |

### Permohonan Jawatan Nota & Arahan 1. Sila pastikan Nama Penuh, No. Kad Pengenalan, No. Telefon Bimbit dan Alamat E-mel adalah tepat. Pemohon hendaklah mengemas kini semula di menu Maklumat Pemohon -> Maklumat Peribadi jika terdapat kesilapan maklumat yang didaftarkan. 2. Tarikh Pendaftaran adalah berdasarkan tarikh pemohon menghantar Perakuan Pemohon. 3. Setelah melengkapkan Perakuan Pemohon, pemohon boleh menyemak status permohonan di menu Laman Utama. NAMA PENUH NO. KAD PENGENALAN NO. TEL BIMBIT ALAMAT E-MEL Pembantu Awam (H11) JAWATAN PILIHAN Maklumat Peribadi Maklumat Akademik Maklumat Bukan Akademik Maklumat Perkhidmatan Perakuan Pemohon Saya akui bahawa semua maklumat yang diberikan adalah benar. Sekiranya maklumat itu didapati palsu, saya boleh didakwa dan permohonan saya akan dibatalkan. Sekiranya saya diberi tawaran jawatan atau telah pun berkhidmat, maka maklumat palsu itu akan menjadi bukti dan alasan membatalkan tawaran jawatan atau menamatkan perkhidmatan saya. 🗹 Saya bersetuju dengan terma dan syarat

Tutup

Langkah 9.

- Pemohon boleh melihat status permohonan terkini di dua bahagian ini.

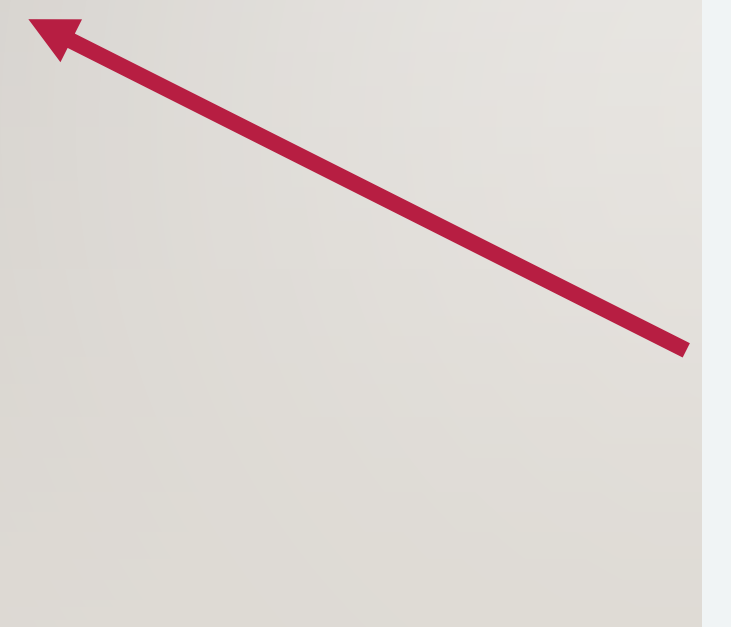

| Laman Utam   | ia 🗙 Maklumat Pemohon 🧕                | Senarai Jawatan 📳 Sejarah Permohonan                        |                                                                      |
|--------------|----------------------------------------|-------------------------------------------------------------|----------------------------------------------------------------------|
| Sejarah      | Permohonan                             |                                                             |                                                                      |
| Nota:        |                                        |                                                             |                                                                      |
| Rekod urusan | dalam satu (1) tahun terakhir akan dip | aparkan di Bahagian ini bagi jawatan yang pernah dimohon da | n telah diproses.                                                    |
|              | JAWATAN                                | TABIKU MOHON                                                | STATUS                                                               |
| 1            | Pembantu Awam(H11)                     | 30-11-2023 01:06:55 PM                                      | Permohonan Dalam Proses                                              |
| -            | ( on barrie ( manife a sy              |                                                             |                                                                      |
| 🙆 Laman      | Utama 🔗 Maklumat Pemo                  | non 🗟 Senarai Jawatan 🖽 Sejarah Permo'                      | honan                                                                |
|              |                                        |                                                             |                                                                      |
|              |                                        |                                                             |                                                                      |
| Statu        | us Permohonan S                        | emasa                                                       |                                                                      |
| Nota:        |                                        |                                                             |                                                                      |
| 4 Tiles to   | sdanat usunan nondambilan onsu         | etu leueten dilekerken, nermekenen unst diterime e          | abolum taelleb tutus Iklan alean aleanaa                             |
| 2. Status    | urusan bagi jawatan berkaitan a        | kan dipaparkan di Bahagian ini setelah permohonan r         | diterima.                                                            |
| 3. Bagi ca   | alon yang berstatus Calon Simpa        | nan/Simpanan Lantikan, tempoh sah laku calon simp           | anan adalah selama satu (1) tahun dari tarikh kelulusan Suruhanjaya. |
| 4. Rekod     | urusan dalam satu (1) tahun ser        | iasa akan dipaparkan di Bahagian ini bagi jawatan ya        | ng dimohon dan telah diproses.                                       |
| Perm         | ohonan Dalam Proses                    |                                                             |                                                                      |
| Berja        | уа                                     |                                                             |                                                                      |
| Calor        | Simpanan                               |                                                             |                                                                      |
| Tidak        | Melepasi Tapisan Semasa                |                                                             |                                                                      |
|              |                                        |                                                             |                                                                      |
| Per          | mohonan Dalam Pros                     | ies                                                         |                                                                      |
| Pem          | bantu Awam (H11)                       |                                                             |                                                                      |
| 1 cm         | Sunta Anan (111)                       |                                                             |                                                                      |
| Tarikh       | Mohon: 30-11-2023 01:06:55             | PM (Khamis)                                                 |                                                                      |
|              |                                        |                                                             |                                                                      |
|              |                                        |                                                             |                                                                      |
|              |                                        |                                                             |                                                                      |
|              |                                        |                                                             |                                                                      |
|              | Ket                                    | erangan Lanjut                                              |                                                                      |
|              |                                        |                                                             |                                                                      |
|              |                                        |                                                             |                                                                      |

TALIAN BANTUAN : 05-2540615

Tukar kata laluan akaun.

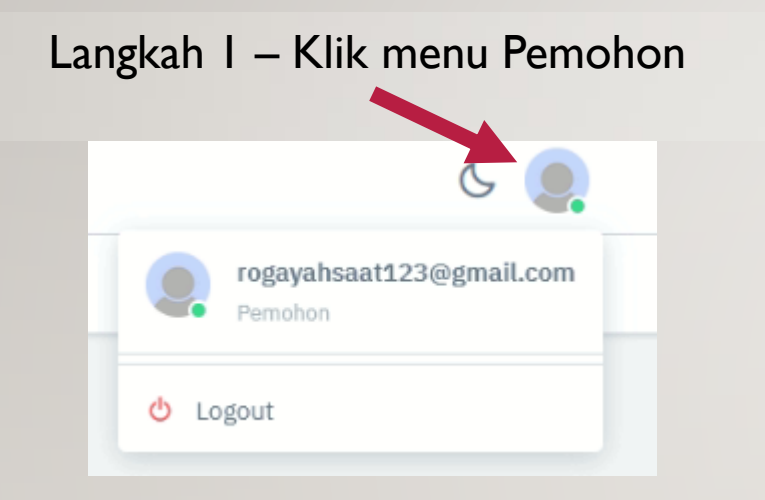

Langkah 2 – Masukkan kata laluan baru dan sahkan kata laluan. Seterusnya klik butang Tukar Kata Laluan.

| Pemohon 👌 Tukar Kata Laluar                                                                                                    | n                                                                                                    |   |                    |    |
|----------------------------------------------------------------------------------------------------|----------------------------------------------------------------------------------------------------|---|--------------------|----|
| 🖉 Pernohon 🛛 A Tukar Kata Laluai                                                                                                    | n                                                                                                    |   |                    |    |
| Pemohon     A Tukar Kata Laluar                                                                                                    | n<br>Tukar Kata Laluan                                                                                 |   |                    |    |
| Pernohon     Tukar Kata Laluar      A Tukar Kata Laluar      MAKLUMAT PERIBADI     NAMA PENUH: ROGAYAH SAAT                                                                                                    | n<br>Tukar Kata Laluan<br>Pastikan keperluktur <del>S</del> penuhi                                     |   |                    |    |
| Permohon     Tukar Kata Laluar     Artikar Kata Laluar     Maklumat peribadi     Nama Penuh: Rogayah Saat     No. Kad Pengenalan: 960512085555                                                                                                    | n<br>Tukar Kata Laluan<br>Pastikan keperlu tu sepenuhi<br>Minimum panjang tu yara                      |   |                    |    |
| Permohon Tukar Kata Laluai Vakumat perubadi Nama penuh: Rogayah Saat No. Kad pengenalan: 960512085555 Nombor telefon bimbit: +(60) 1124253462                                                                                                    | n<br>Tukar Kata Laluan<br>Pastikan keperluh terjenuhi<br>Minimum panjang av Jara<br>Kata Laluan Baru   |   | Samkan kata Laluan |    |
| A Tukar Kata Laluar  A Tukar Kata Laluar  A Tukar | n<br>Tukar Kata Laluan<br>Pastikan keperlu tu tejpenuhi<br>Minimum panjang tu zara<br>KATA LALUAN BARU | Ø | SAHKAN KATA LALUAN | \$ |